## NOTE: The Departmental Virtual Desktop Infrastructure is ONLY available to some courses and students; for that reason; the following instructions only apply to you if you were asked to access a VDI desktop, otherwise simply ignore it. VDI access will be provided for special circumstances to students that require remote access.

The following steps must be completed in order to access the VDI environment; make sure you have both credentials for @ryerson.ca (my.ryerson.ca) account and @cs.ryerson.ca (Computer Science) account credentials ready:

- 1. Using any browser (preferably Chrome/Firefox), navigate to https://vdi.cs.ryerson.ca
- You will be redirected to <cas.ryerson.ca> to complete the two factor authentication (2FA) using your TorontoMU/Ryerson username and password.
- Once authenticated, you will be redirected to the actual VDI portal (<u>https://vdi.cs.ryerson.ca</u>)
- 4. Click on "VMware Horizon HTML Access"
- 5. Login using your CS username and password; make sure the domain is "SCS.RYERSON.CA" from the drop down menu.
- Once you have successfully authenticated again to the VDI portal (<u>https://vdi.cs.ryerson.ca</u>), you will see a pool(s) to select from. For example, "Floating-Windows10"
- 7. At this point, simply click on the desired pool(s) and a virtual machine will be assigned to you.

Final note: If you have any issues accessing the VDI system, please contact the IT support team using <<u>request@cs.ryerson.ca</u>> email address.